# Health Screening Form Instructions

It's important for you to "know your numbers" to manage your health. Your cholesterol, blood pressure, glucose and body mass index (BMI, which is calculated using your height and weight) are key indicators of your health and your risk for illness.

By submitting your results to RedBrick Health, you'll get more informed recommendations about your health. To receive credit for your health screening, your tests must be completed between October 1, 2015 – September 15, 2016.

## Step 1: Obtaining your health screening results

If you have completed a health screening since October 1, 2015, you can ask your provider to complete the Health Screening Form using those results. If not, schedule an appointment with your health care provider to have a screening conducted. Be sure to bring the Health Screening Form with you to your appointment.

## Step 2: Completing the Health Screening Form

Once the lab values are available, your provider should complete and sign the form. Either you or your provider can submit it to RedBrick. If your provider submits the form on your behalf, request a copy for your records.

#### Step 3: Submitting the Health Screening Form

Mail or fax the completed form to RedBrick using the contact information at the bottom of the form. The form will be processed within 10 business days of receipt if all of the necessary information is included. To receive credit for your health screening, submit your Health Screening, submit your Health Screening Form to RedBrick Health by September 15, 2016.

If you have questions, call RedBrick Health at 877-263-3554.

If it is unreasonably difficult or medically inadvisable, due to a medical condition, for you to achieve or attempt to achieve the standards for this program, call RedBrick Health.

Your privacy is very important to us. That's why we continuously update our information systems to keep your data safe. Our Privacy Policy is based on these seven basic principles:

- 1. We always comply with our Privacy Policy and all applicable laws.
- 2. We will only use and disclose your Protected Health Information, which includes your Health Assessment and screening results, in compliance with the HIPAA Privacy Rule and all applicable laws.

3. We will only disclose your Protected Health Information to organizations that assist us in providing our services to you and only if they have agreed to protect your information in compliance with our Privacy Policy, the HIPAA privacy & security rules, and all applicable laws.

- 4. Your information will **never** be sold or given to a third party for marketing purposes.
- 5. Your personalized programs and information are available to you through a secure, password-protected website.
- 6. We will provide information to allow your employer to administer the program (e.g., pay incentives to you).

7. We will not disclose your Protected Health Information to your employer except with your consent or as required by law, and your employer may not use your Protected Health Information for any employment related purposes.

Want to know more? Feel free to read the full Privacy Policy statement on RedBrickHealth.com/login.

# RedBrick Health®

| Ν                                                             | NOTE: The                                                       | form should be completed in                                                                                                 | CAPITAL LETTERS using the entire box                                                                                                    |  |
|---------------------------------------------------------------|-----------------------------------------------------------------|----------------------------------------------------------------------------------------------------|----------------------------------------------------------------------------------------------------|--|
| First Name                                                    |                                                                 |                                                                                                    |                                                                                                    |  |
| Last name                                                     |                                                                 |                                                                                                    |                                                                                                    |  |
| Company/Org                                                   | anization                                                       |                                                                                                    |                                                                                                    |  |
| E-mail                                                        |                                                                 |                                                                                                    |                                                                                                    |  |
| Phone (no dashe                                               | s)                                                              |                                                                                                    | Birth Date mm-dd-yyyy                                                                                                    |  |
| Health Ca<br>Your patient i<br>screening. Pl<br>patient may s | re Provide<br>is involved in<br>lease provide<br>submit this fe | er - Please complete the a wellness program. One content of the following screening results form to RedBrick Health by form | <b>he following information.</b><br>omponent of this program is participation in a health<br>ults and return this form back to your patient. You or your<br>ollowing the instruction below. |  |
| If a result is out<br>healthy range lis                       | side of the<br>sted on the                                      | Date of Screening                                                                                                    | Fasted for at least nine hours?                                                                                                    |  |
| first page, but<br>this individual,<br>and initial for t      | t is healthy for<br>, check the box<br>the measure              | Height                                                                                                    | ☐ <sub>feet</sub> ☐ <sub>inches</sub> ☐ Yes ☐ No                                                                                                    |  |
|                                                               | o mododro.                                                      | Weight                                                                                                    | pounds                                                                                                    |  |
|                                                               | ]                                                               | Waist Circumference                                                                                                    | · · inches                                                                                                    |  |
|                                                               | ]                                                               | BMI(Body Mass Index)                                                                                                    |                                                                                                    |  |
|                                                               | ]                                                               | Blood Pressure                                                                                                    | / mmHg                                                                                                    |  |
|                                                               | ]                                                               | Total Cholesterol                                                                                                    | mg/dL                                                                                                    |  |
| C                                                             | ]                                                               | HDL                                                                                                    | mg/dL                                                                                                    |  |
|                                                               | ]                                                               | LDL                                                                                                    | mg/dL                                                                                                    |  |
|                                                               | ]                                                               | non-HDL                                                                                                    | mg/dL                                                                                                    |  |
|                                                               | ]                                                               | TC/HDL Ratio                                                                                                    |                                                                                                    |  |
|                                                               | ]                                                               | Triglycerides                                                                                                    | mg/dL                                                                                                    |  |
| c                                                             | ]                                                               | Glucose                                                                                                    | mg/dL OR A1C %                                                                                                    |  |
| C                                                             | ]                                                               |                                                                                                    |                                                                                                    |  |
| Health care provider name:                                    |                                                                 |                                                                                                    |                                                                                                    |  |
| Health care provider signature:                               |                                                                 |                                                                                                    |                                                                                                    |  |
| Health care provider phone (no dashes):                       |                                                                 |                                                                                                    |                                                                                                    |  |

Please send this form to RedBrick Health

#### Fax: 844-343-2709

Please allow up to 10 business days for processing before results will appear in your wellness account.

RedBrick Health PO Box 2260 Minneapolis, MN. 55402-0260